Ez a cikk a PCLap.hu támogatásával készült.

**www.PCLap.hu** - Használt PC és számítógép alkatrész 6 HÓNAP garanciával. Budapest belvárosi PC üzlet hosszú nyitva tartással, és naponta frissülő webshop.

További cikkeket a következő linkre kattintva olvashat: www.PCLap.hu/cikkek

# Windows 7, Biztonság, Biztonság, Biztonság!

#### A Műveletközpont

A Windows7 műveletközpontjában kiválaszthatjuk, mely rendszerüzeneteket kívánjuk megjeleníteni. A Műveletközpont a rendszerüzenetek, és a szolgáltatások értesítéseit kezeli egy helyen.

Ha a Windows7 valamilyen beavatkozást igényel, a tálca értesítési területén megjelenik egy kis zászló, a Műveletközpont ikonja. Ide kattintva érhető el a műveletközpont ablaka. Ha elmulasztja az értesítés megtekintését, akkor sincs nagy baj, hiszen a Műveletközpont megőrzi az információt, és azt később is ellenőrizhetjük.

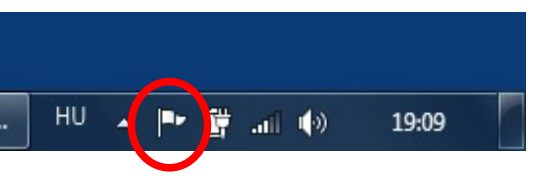

#### A műveletközpont ikonja

### Műveletközpont, hogy jön ez ide?

A kérdésre egyszerű a válasz! Cikkünkben a biztonság kapcsán az úgynevezett biztonsági mentéssel és visszaállítással fogunk foglalkozni. A biztonsági másolat készítését, éppen a műveletközponton keresztül a karbantartás szekció alatt kezdeményezhetjük.

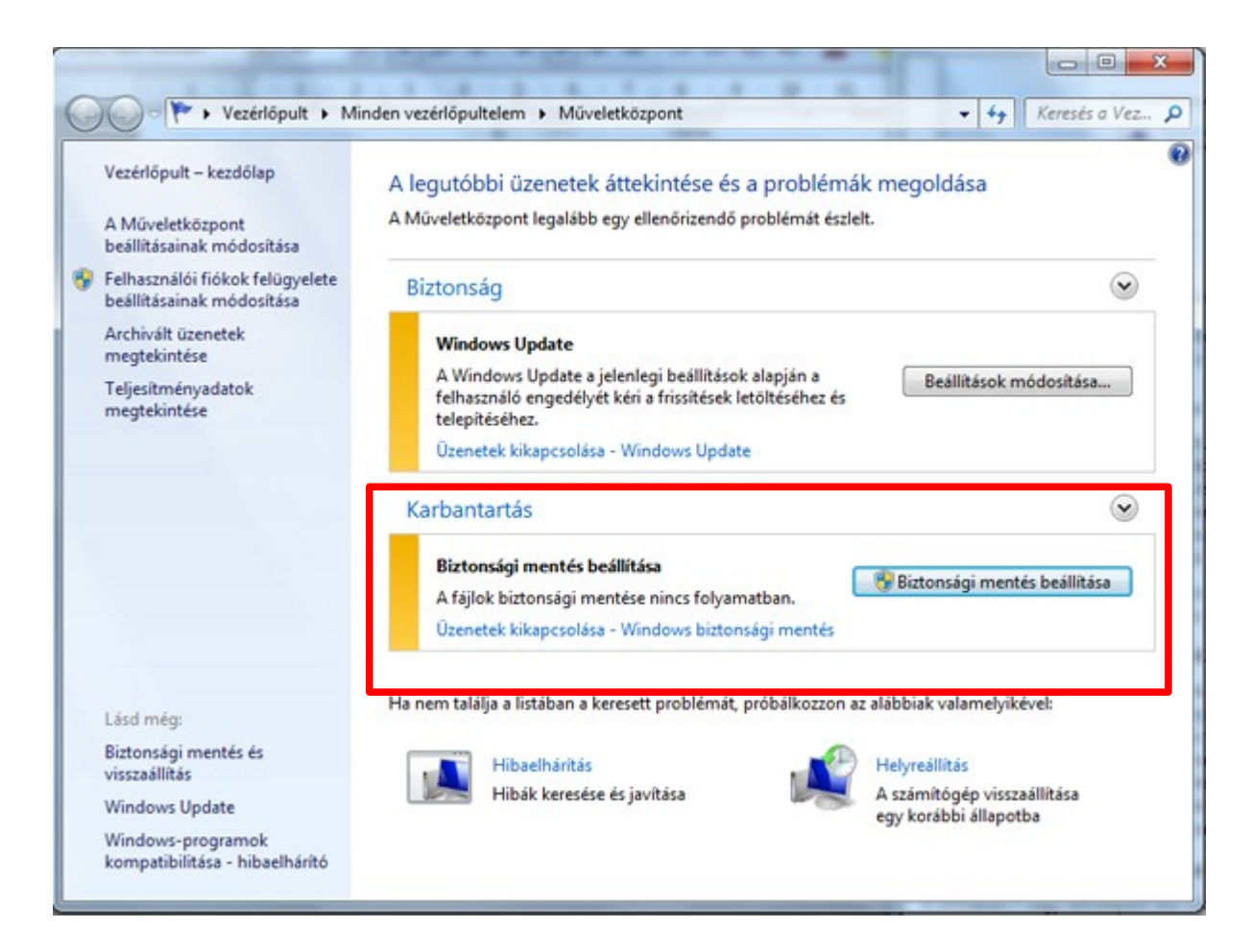

## Biztonsági mentés és visszaállítás

Mielőtt gyorsan kattintana a fenti képen bemutatott műveletközpont ikonra, és a biztonsági mentés beállítása gombra, nézzük meg, milyen lehetőségeket is biztosít nekünk a Windows.

## Fájlok biztonsági mentése

A Windows lehetővé teszi adatfájlok másolatainak létrehozását a számítógépet használó összes személy számára. Beállítással szabályozhatjuk, hogy a Windows önállóan válassza ki, miről készít biztonsági másolatot, de választhatunk olyan beállítást is, amikor egyedi mappákat, könyvtárakat és meghajtókat választunk ki a biztonsági mentéshez. Az alapbeállítások szerint a Windows biztonsági másolatokat rendszeres ütemezéssel létrehoz. Mi azonban módosíthatjuk az ütemezést, és manuálisan is bármikor készíthetünk biztonsági másolatot. A beállítások után a Windows nyomon követi az új és a módosított fájlokat, mappákat, majd hozzáadja azokat a biztonsági mentéshez.

### Rendszerkép biztonsági mentése

A Windows lehetővé teszi teljes rendszerképek létrehozását is, amely egy adott, általunk kiválasztott meghajtó pontos képét jelenti. Ezt a rendszerképet a Windows csak másik merevlemez partícióra, vagy merevlemez meghajtóra engedi létrehozni. Sajnos **CD vagy DVD** lemez itt nem használható. A rendszerkép - ha van az adott meghajtón - tartalmazza magát a Windows operációs rendszert, a rendszerbeállításokat, a programokat és a fájlokat. Ezt a rendszerképeket a számítógép operációs rendszerének teljes összeomlása vagy törlődése esetén, illetve merevlemez cseréje esetén a meghajtó tartalmának visszaállításához használhatjuk.

| Válassza ki a biztonsági                                           | másolat mentésének helyé                      | it                     |                    |
|--------------------------------------------------------------------|-----------------------------------------------|------------------------|--------------------|
| Javasolt a biztonsági másolatot<br>mentés célhelvének kiválasztásá | egy külső merevlemez-meghajtóra               | i menteni. <u>Útmi</u> | utató a biztonsági |
| Distancial in facility cherk Rivalasztasa                          | 102                                           |                        |                    |
| Biztonsági másolat helye:                                          | Válasszuk ki a felkínált                      | Stabad ter             | Telier méret       |
| Rendszer (E:)                                                      | lehetőségek közül az a<br>meghajtót, ahóva el | 324,67 MB              | 40,00 GB           |
| widows7 (F:)                                                       | biztonsági másolatot.                         | 975,20 MB              | 40,01 GB           |
| DVD-RW-meghajtó (G:)                                               |                                               |                        |                    |

Ha a rendszerképből állítjuk vissza a számítógépet, akkor egy teljes visszaállítást végzünk, ezért nem választható ki egyedi elem a visszaállításhoz, és a mentéskor feltelepített összes programot, rendszerbeállítást és fájlt visszaállítja a rendszer. Ez a biztonságimásolat-típus ugyan tartalmazza személyes fájljainkat is, mégis javasolt, hogy rendszeresen készüljön külön **CD vagy DVD** lemezre másolatot a dokumentumainkról. Ezt is elvégezhetjük a Windows biztonsági mentési szolgáltatásával. Amikor beállítjuk a fájlok ütemezett biztonsági mentését, kiválaszthatjuk, hogy az adott mentés tartalmazzon-e rendszerképet. Ez a rendszerkép csak a Windows futtatásához szükséges meghajtókat tartalmazza. Természetesen magunk is létrehozhatunk ilyen rendszerképet, amennyiben szeretnénk további adatmeghajtókat is hozzávenni a mentéshez.

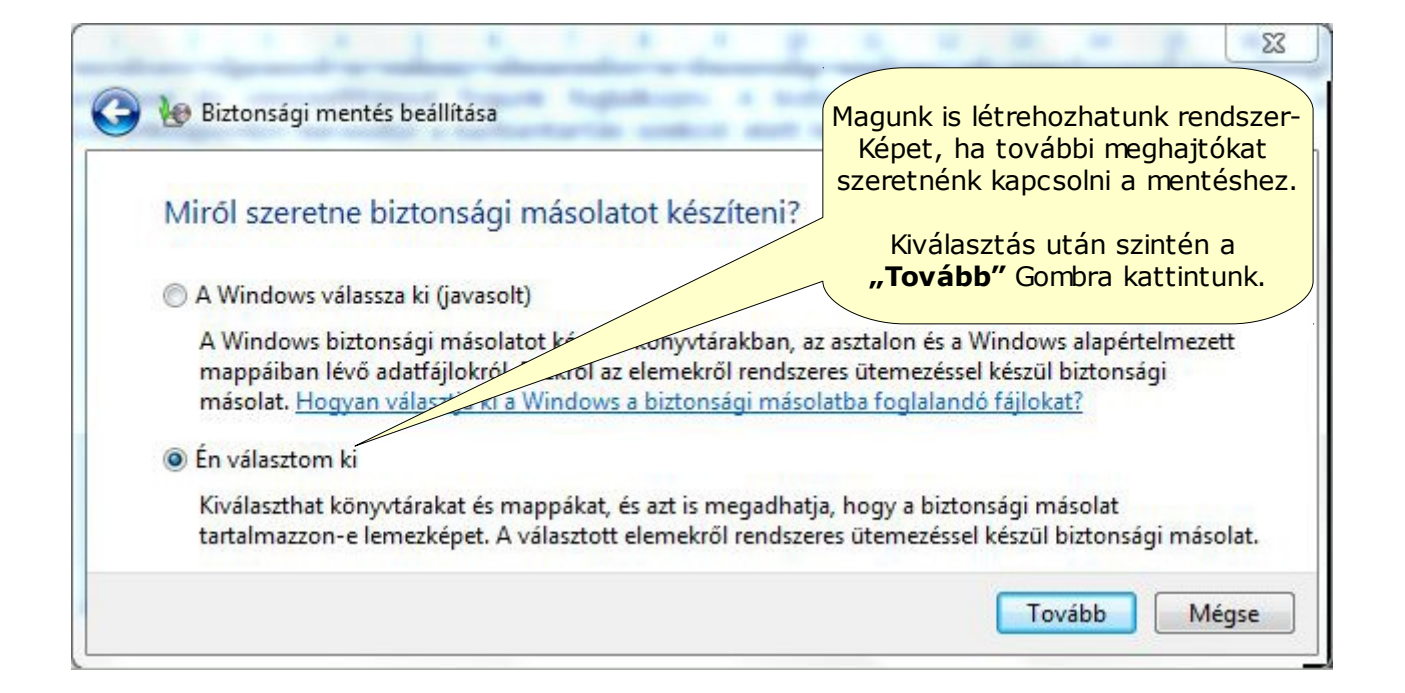

| Airől szeretne biztonsági másolatot kés                                                                                                    | zíteni?                                                   |
|----------------------------------------------------------------------------------------------------|-----------------------------------------------------------|
| elölje be a biztonsági másolatba felvenni kívánt eler<br>lapértelmezés szerint kizárt fájlok                                                                                                    | nek jelölőnégyzetét. <u>A biztonsági mentésből</u>        |
| <ul> <li>Adatfájlok</li> <li>Új felhasználók adatainak biztonsági r</li> <li>Ø PC Egyszeregy könyvtárai</li> <li>Számítógép</li> <li>Else Helyi lemez (C:)</li> <li>Helyi lemez (D:)</li> </ul> | nentése<br>További meghajtók<br>Hozzáadásának lehetősége. |
| A(z) (D:), (C:) meghajtók rendszerképének felvéte                                                                                                    | ele                                                       |

A fenti képen jól látható, hogy nem hozható létre rendszerkép, mert a mentés helyeként DVD lemez került megadásra. **"A(z) (D:). (C:) meghajtók rendszerképének felvétele"** szöveg szürke, és nem jelölhető ki a kiválasztó négyzet.

www.PCLap.hu/cikkek PC Tippek, trükkök, érdekességek

| A biztonsági mentés beállításainak áttekintése    | A link<br>Módo | kre kattintva<br>síthatunk az |
|---------------------------------------------------|----------------|-------------------------------|
| Biztonsági másolat DVD-RW-meghajtó (G:)<br>helye: | üte            | emezésen.                     |
| Biztonsági mentés összegzése:                     |                |                               |
| Elemek                                            | A biztonsági   | olat tartalma                 |
| A PC Egyszeregy könyvtárai                        | Alapértelmeze  | Vindows-map                   |
|                                                   |                | V                             |

Az utolsó ablakban állíthatjuk be a biztonsági mentés ütemezését, majd a **"Beállítások mentése és a** biztonsági mentés futtatása" gombra kattintva elindul a biztonsági másolat létrehozása, amelynek állapotáról, és helyzetéről a folyamat alatt tájékoztatást kapunk.

## Mekkora tárhely szükséges a másolatok tárolásához?

Ez a fájlok méretétől függ, amelyekről biztonsági másolatot készítünk. Windows7 esetében javasolt egy olyan külső merevlemezen használata, amely legalább 200 GB lemezterülettel rendelkezik. A Windows nyomon követi a legutóbbi biztonsági mentés óta hozzáadott vagy módosított fájlokat, és frissíti a meglévő biztonsági mentést, ezzel lemezterületet takarít meg.

### Mit állíthatunk még?

Ha nincs beállítva biztonsági mentés, a **"Lemezterület kezelése"** lehetőség nem fog megjelenni. Régebbi biztonsági másolat fájljainak törléséhez az **"Adatfájlok biztonsági másolata"** területen kattintsunk a **"Biztonsági másolatok megtekintése parancsra"**. Ezután kiválasztható a törölni kívánt fájlok biztonsági másolata, így lemezterületet szabadítható fel. Egy bejegyzés törlése a listában nincs hatással más biztonsági másolatokra. Amennyiben nincs szükség fájljaink valamely biztonsági mentési időszakból származó verzióira, azokat törölhetjük. Javasolt mindig megtartani az utolsó biztonsági másolatot. A rendszerkép-mentések által felhasznált lemezterület méretének módosításához a Lemezkép területen kattintsunk a **"Beállítások módosítása"** linkre. Ezt követően megadható, hogy a Windows mentse-e a lemezképek korábbi biztonsági másolatait, vagy csak a legfrissebb biztonsági másolatot tartsa meg.

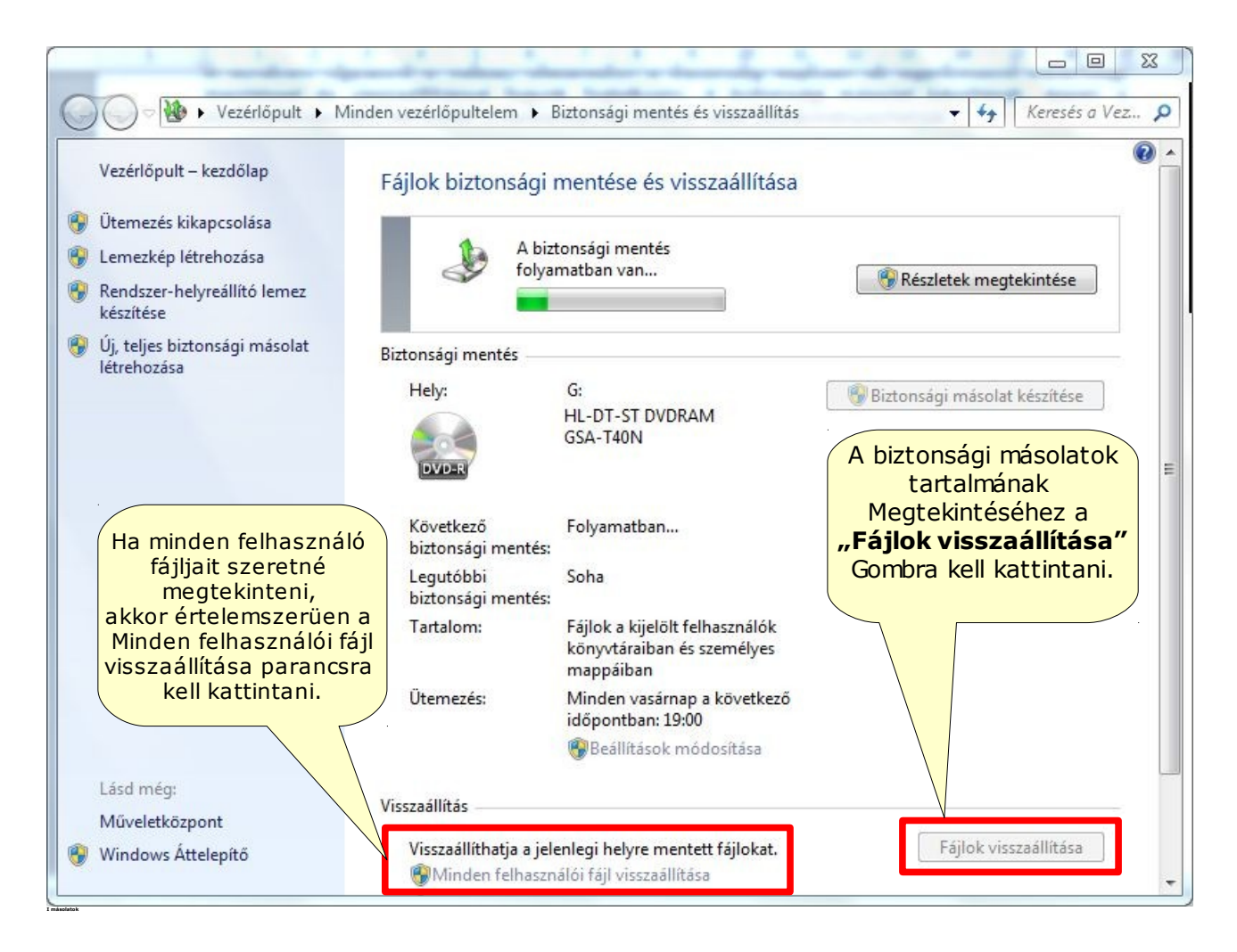

## Megnézhetem-e a biztonsági másolatok tartalmát?

Természetesen a biztonsági másolatok tartalmának megtekintéséhez a **Fájlok visszaállítása** varázslót kell elindítani. Majd a fájlok megtekintéséhez kattintsunk a Fájlok visszaállítása parancsra. Ha minden felhasználó fájljait szeretné megtekinteni, akkor értelemszerűen a **Minden felhasználói fájl visszaállítása** parancsra kell kattintani. Ha a rendszer rendszergazdai jelszót vagy megerősítést kér, adjuk meg a jelszót, vagy adjunk megerősítést. A biztonsági másolat tartalmának tallózásához kattintsunk a Fájlok keresése vagy Mappák keresése opcióra.

Ha a mappák tallózását választjuk, nem lesznek láthatók a mappákon belüli egyes fájlok. A fájlok megtekintéséhez használjuk a Fájlok keresése lehetőséget. Ha biztonsági másolatok tartalmában szeretnénk keresni kattintsunk a Keresés elemre, majd adjuk meg a fájl nevét vagy annak egy részét, és kattintsunk a Keresés parancsra.

Következő cikkünkben bemutatjuk: biztonsági másolat segítségével hogyan állítsunk vissza egyes fájlokat, illetve a teljes rendszert.

Továbbra is kérjük, hogy Ön is töltse ki tesztünket, melyben arról szeretnénk egy kissé árnyaltabb képet kapni, hogy mely operációs rendszert használják a legtöbben, és milyen problémák merülnek fel a leggyakrabban.

Kérjük **segítse munkánkat** és **töltse ki a tesztet**, hogy a jövőben még több olyan cikket adhassunk át ami valóban hasznos az Ön számára is. Végül de nem utolsó sorban ezzel **esélyes**é válik, **hogy Ön nyerje meg a 11 db 30 perces távsegítség szolgáltatást.** A teszt kitöltéséhez kattintson ide:

## KITÖLTÖM A TESZTET

2011.01.24

http://www.pcegyszeregy.hu/

Balk László